## mBLOCK

0\_0

Enregistrer le programme dans l'interface programmable

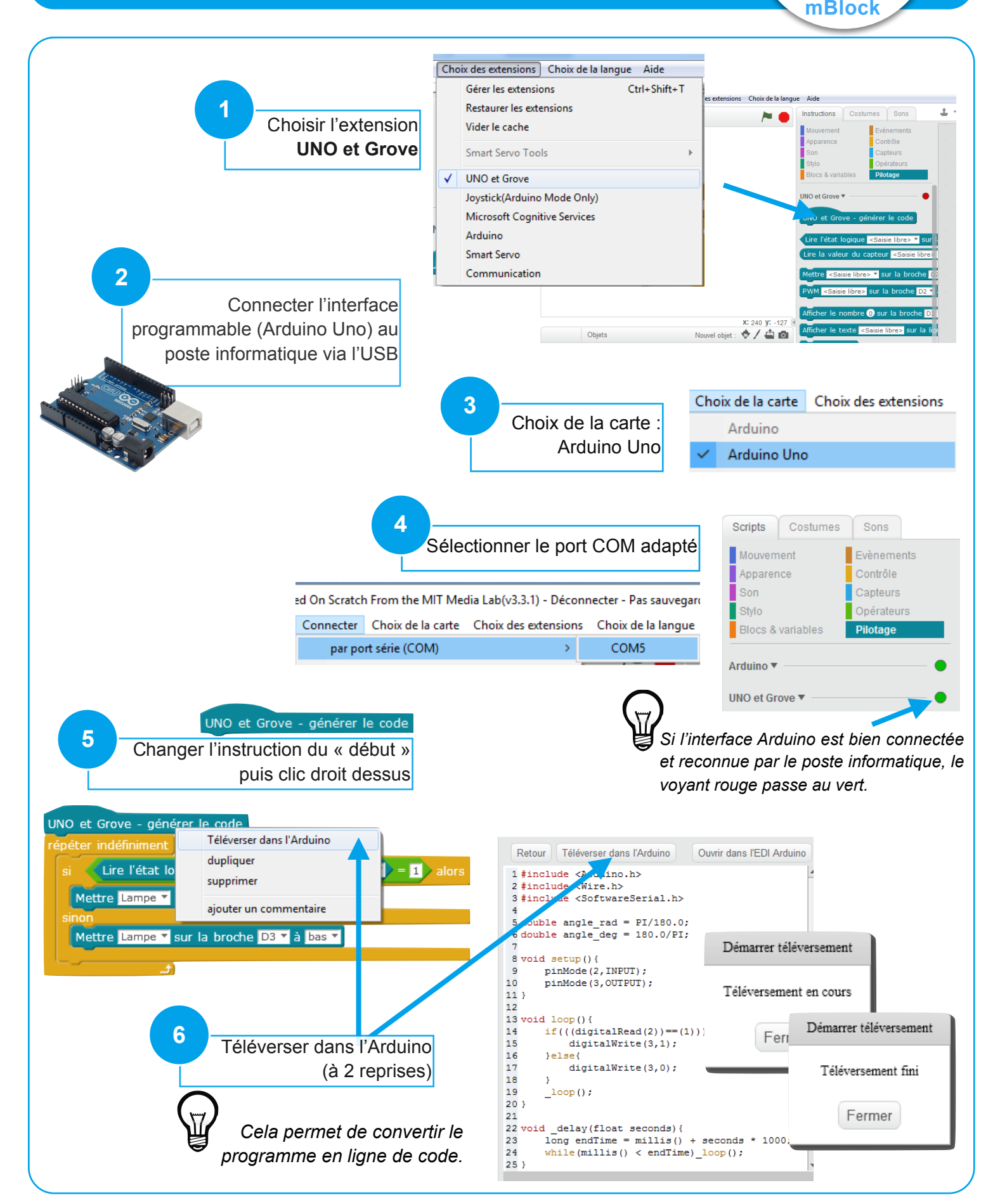